Janitza E-Learning Portal

Ο

## Manual Firmware upgrade

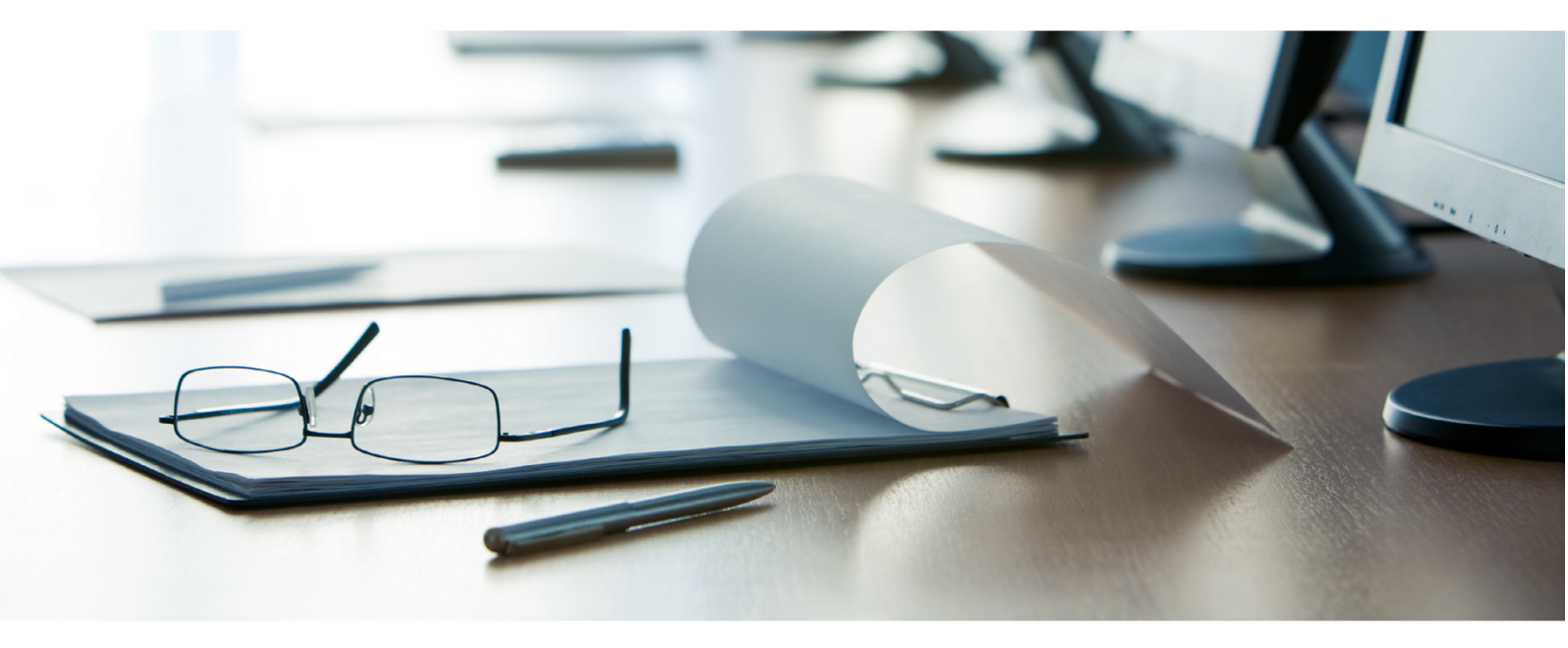

# Janitza®

## Janitza®

## **Table of Contents**

| 1 | CONNECTION TEST   | 2  |
|---|-------------------|----|
| 2 | UPDATING FIRMWARE | 7  |
| 3 | DEVICE UPGRADE    | 10 |

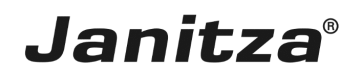

These instructions will teach you how to upgrade the firmware of your Janitza measurement device using the GridVis Desktop software.

Content

- Checking the connection
- Selecting firmware
- Selecting a device
- Updating the firmware

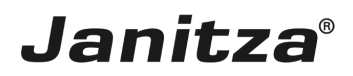

#### **1** Connection test

| The Fifth Manu Tarala Mandaux Mala                                                                                                    |                       |                         |                                                        | 0-1 |
|----------------------------------------------------------------------------------------------------|-----------------------|-------------------------|--------------------------------------------------------|-----|
| ile Edit View Tools Window Help                                                                                                    |                       |                         |                                                        |     |
| 💾 🐚 😰 🔛 🔆 😱 🧳 💺 💷 🕿 🕿                                                                                                    |                       |                         |                                                        |     |
| Projects x                                                                                                    |                       | Overview Window x = Wek | come Window x                                          | ٩.  |
| Image Contraction International International Internatione International International International International Internat                                                                                                    |                       | Creation of Land        |                                                        |     |
|                                                                                                    |                       | Project: Tech           | inische Doku                                           |     |
|                                                                                                    |                       |                         |                                                        |     |
|                                                                                                    |                       | Project path: C:/Users/ | max.stricker/Documents/GridVisProjekte/Technische Doku |     |
|                                                                                                    | Number of devices: 16 |                         |                                                        |     |
|                                                                                                    |                       | Project State: Ready    |                                                        |     |
|                                                                                                    |                       | Pi                      | roject Actions                                         |     |
|                                                                                                    |                       |                         |                                                        |     |
|                                                                                                    |                       |                         |                                                        |     |
|                                                                                                    |                       |                         |                                                        |     |
|                                                                                                    |                       |                         |                                                        |     |
|                                                                                                    |                       |                         |                                                        |     |
|                                                                                                    |                       |                         |                                                        |     |
|                                                                                                    |                       |                         |                                                        |     |
|                                                                                                    |                       |                         |                                                        |     |
|                                                                                                    |                       |                         |                                                        |     |
|                                                                                                    |                       |                         |                                                        |     |
| Makes Produces Miteday, and                                                                                                    |                       |                         |                                                        |     |
| valuetxplorer window ×                                                                                                    |                       |                         |                                                        |     |
| Online Historical values                                                                                                    |                       |                         |                                                        |     |
| Dnine Historical values UMG 512 - TD                                                                                                    |                       |                         |                                                        |     |
| Valueszpiorer Window × Drine Historial values<br>UMG 512 - TD<br>© Voltage                                                                                                    |                       |                         |                                                        |     |
| ValueExplorer Window × Online Historical Values UKG 512 - TD Come Violage Coment                                                                                                    |                       |                         |                                                        |     |
| Value:Explorer Window x  <br>Online  Hotorical values<br>UMG 512 - TD<br>IBD voltage<br>IBD Carrent<br>IBD Carrent<br>IBD Carrent                                                                                                    |                       |                         |                                                        |     |
| Value: xplorer Window ×  <br>Online Hotorical values<br>UMG 512 - TD<br>Concernent<br>Concernent                                                                                                    | <br>€                 |                         |                                                        |     |
| Value: Explorer Window ×  <br>Online Historical Values<br>Windows 200<br>Current<br>Current<br>Current<br>Prequency<br>Prequency<br>Deprese                                                                                                    |                       |                         |                                                        |     |
| Value:Explorer Window x  <br>Value:Support Values<br>UMG 512 - TD<br>IB Values<br>Current<br>IB CM deposito<br>IB CM deposito<br>IB Prover<br>IB Prover<br>IB Pro                                                                                    |                       |                         |                                                        |     |
| Value: Xporer Window X  <br>Value: Xporer Window X  <br>Value: Xpore X  <br>Compared A  <br>Compared A  <br>Co                                                                                                    | 2<br>2<br>2           |                         |                                                        |     |
| Value: xplorer Window x  <br>Value: Xplorer Window x  <br>Value: Xplorer Window x  <br>Value: Xplorer Window x  <br>Value: Xplorer Window x  <br>Comparison x  <br>Comparison x  <br>Compari                                                                                                    | ×                     |                         |                                                        |     |
| Value:Xporer Window X  <br>Value:Xporer Window X  <br>UNG \$12-TD<br>Content<br>Content<br>Cont | <u>۵</u>              |                         |                                                        |     |
| ValidEXplorer Window X  <br>ValidEXplorer Window X  <br>ValidEXplorer Window X  <br>Content Head State State                                                                                                    |                       |                         |                                                        |     |
| Value: Xplorer Window X  <br>Value: Xplorer Window X  <br>Values<br>Values<br>Values<br>Content Homoson<br>Content Homoson<br>Content Homos                                                                                                    | \ \                   |                         |                                                        |     |
| Value:Xporer Window X  <br>Value:Xporer Window X  <br>Value:Xporer Vindow X  <br>Content Vindop =<br>Content Content Vindop =<br>Content Content Vindop =<br>Content Vindop =<br>Content Vin                                                                                                    | ↓<br>→                |                         |                                                        |     |
| Valie:Xporer Window X  <br>Valie:Xporer Window X  <br>Valie:Xporer Window X  <br>Content Homoson<br>Content Homoson<br>Content Homoson<br>Content Homoson<br>Content Homoson<br>Content Homoson<br>Content Homoson<br>Content Homoson<br>Homoson<br>Homoson                     |                       |                         |                                                        |     |

Open the **Project** tree item.

| GridVis 7.3                                                                                                    |                                                   |                                                                                                    |                           |
|----------------------------------------------------------------------------------------------------|---------------------------------------------------|----------------------------------------------------------------------------------------------------|---------------------------|
| File Edit View Tools Window Help                                                                                                    |                                                   |                                                                                                    | Q - Search in Projects (C |
| 😬 🖫 😳 🖄 🛪 😱 🖋 🖢 🛢 🕿                                                                                                    | r                                                 |                                                                                                    |                           |
| Projects ×                                                                                                    | Overview Window                                   | x Welcome Window x                                                                                                    |                           |
| Image: Solution (Solution (S                                                                                                    | Project path<br>Number of a<br>Project State: Rea | : Technische Doku<br>I: C;Jusers/max.stricker/Documents/GridVisProjekte/Technische Doku<br>evices: 18<br>Project Actions | ۲                         |
| ValueExplorer Window × Online Historical values                                                                                                    |                                                   |                                                                                                    |                           |
|                                                                                                    | 977                                               |                                                                                                    |                           |
| UMG 512 - TD                                                                                                    | 85                                                |                                                                                                    |                           |
| UMG 512 - TD<br>8 🔁 Voltage                                                                                                    | <u>86</u>                                         |                                                                                                    |                           |
| UMG 512 - TD<br>B 🔁 Voltage<br>B 🔁 Current                                                                                                    |                                                   |                                                                                                    |                           |
| UMG 512 - TD<br>B 🔁 Voltage<br>B 🗁 Current<br>B 🗁 RCM diagnostic                                                                                                    | <u>^</u>                                          |                                                                                                    |                           |
| UMG 512 - TD<br>Contract<br>Contract<br>Co                                             | 1                                                 |                                                                                                    |                           |
| UNG 512 - TD  Voltage  Current  Current  ACM diagnostic  Frequency  Power                                                                                                    | *K.                                               |                                                                                                    |                           |
| MG 512 - TD<br>) Voltage<br>Current<br>ERCM dagnostic<br>) Frequency<br>> Power<br>> Energ<br>2 Energy                                                                                                    |                                                   |                                                                                                    |                           |
| UMG 512 - TD<br>Current<br>Current |                                                   |                                                                                                    |                           |
| UNG 512 - TD  Voltage  Current  Current                                                                                                    |                                                   |                                                                                                    |                           |
| UNG 512 - TD  Votage Current Current C                                                                                                    |                                                   |                                                                                                    |                           |
| UMG 512 - TD                                                                                                    |                                                   |                                                                                                    |                           |
| UMG 512 - TD  Voltage Current Current                                                                                                    |                                                   |                                                                                                    |                           |
| UMG 512 - TD                                                                                                    |                                                   |                                                                                                    |                           |
| UMG 512 - TD<br>E                                                                                                    |                                                   |                                                                                                    |                           |
| UMG 512 - TD                                                                                                    |                                                   |                                                                                                    |                           |

Open the **Devices** tree item.

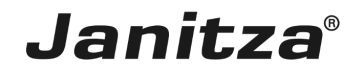

| GridVis 7.3                                                                                                    |                                                                |                                                                                      | – 🗆 ×                       |
|----------------------------------------------------------------------------------------------------|----------------------------------------------------------------|--------------------------------------------------------------------------------------|-----------------------------|
| File Edit View Tools Window Help                                                                                                    |                                                                |                                                                                      | Q Search in Projects (Ctrl+ |
| 🖴 🖫 😰 🖄 🔭 🎣 🦑 🗞 🖮 🛎 🕿                                                                                                    |                                                                |                                                                                      |                             |
| Projects × C                                                                                                    | Overview Window x<br>Project: To                               | echnische Doku                                                                       |                             |
|                                                                                                    | Project path: C://<br>Number of device<br>Project State: Ready | Sers/max.stricker/Documents/GridVisProjekte/Technische Doku<br>s: 18 Project Actions | ٢                           |
| ValueExplorer Window ×                                                                                                    | 2                                                              |                                                                                      |                             |
| Online Historical values                                                                                                    |                                                                |                                                                                      |                             |
| UMG 512 - TD                                                                                                    | R                                                              |                                                                                      |                             |
| 🗄 🦳 Voltage                                                                                                    | ^                                                              |                                                                                      |                             |
| 🗄 🧰 Current                                                                                                    |                                                                |                                                                                      |                             |
| B CM diagnostic                                                                                                    |                                                                |                                                                                      |                             |
| Frequency                                                                                                    |                                                                |                                                                                      |                             |
| B C Power                                                                                                    |                                                                |                                                                                      |                             |
| 🗄 🧰 Energy                                                                                                    |                                                                |                                                                                      |                             |
| Total harmonic distortion                                                                                                    |                                                                |                                                                                      |                             |
| Harmonics current                                                                                                    |                                                                |                                                                                      |                             |
| ⊞ → Harmonics current (rel.)                                                                                                    |                                                                |                                                                                      |                             |
| General Harmonics voltage                                                                                                    |                                                                |                                                                                      |                             |
| Harmonics voltage (rel.)                                                                                                    |                                                                |                                                                                      |                             |
| Difference in the second second |                                                                |                                                                                      |                             |
| B 🚞 Interharmonics current (rel.)                                                                                                    | ~                                                              |                                                                                      |                             |
| O Refresh                                                                                                    |                                                                |                                                                                      |                             |
| ·                                                                                                    |                                                                | Dec 4, 2018 1:55:3                                                                   | PM CET (GMT+01:00)          |

### Open the **By Type** tree item.

| GridVis 7.3                                                                                                    |                                                                                                    |                                                                                         | - 🗆 ×                         |
|----------------------------------------------------------------------------------------------------|----------------------------------------------------------------------------------------------------|-----------------------------------------------------------------------------------------|-------------------------------|
| File Edit View Tools Window Help                                                                                                    |                                                                                                    |                                                                                         | Q Search in Projects (Ctrl+I) |
| 🔐 🖫 😰 🖄 🔆 🚛 🧳 🕹 📾 🕿 🕿                                                                                                    |                                                                                                    |                                                                                         |                               |
| Projects * Projects * | Overview Window x Welcom Project: Techn Project path: C:/Users/ma Number of devices: 18 Project State: Ready Project State: Ready Proj | e Window x issche Doku x.stricker/Documents/GridVisProjekte/Technische Doku ext Actions | () <b>(</b> )                 |
| ValueExplorer Window ×                                                                                                    |                                                                                                    |                                                                                         |                               |
| Online Historical values                                                                                                    |                                                                                                    |                                                                                         |                               |
| UMG 512 - TD                                                                                                    | 80                                                                                                    |                                                                                         |                               |
| 🗄 🧰 Voltage                                                                                                    | ^                                                                                                    |                                                                                         |                               |
| 🗄 🧰 Current                                                                                                    |                                                                                                    |                                                                                         |                               |
| CM diagnostic                                                                                                    |                                                                                                    |                                                                                         |                               |
| II 🚞 Frequency                                                                                                    |                                                                                                    |                                                                                         |                               |
| 🗉 🧰 Power                                                                                                    |                                                                                                    |                                                                                         |                               |
| 🗉 🧰 Energy                                                                                                    |                                                                                                    |                                                                                         |                               |
| 🗄 🧰 Total harmonic distortion                                                                                                    |                                                                                                    |                                                                                         |                               |
| Harmonics current                                                                                                    |                                                                                                    |                                                                                         |                               |
| ∃ 🚞 Harmonics current (rel.)                                                                                                    |                                                                                                    |                                                                                         |                               |
| Harmonics voltage                                                                                                    |                                                                                                    |                                                                                         |                               |
| Harmonics voltage (rel.)                                                                                                    |                                                                                                    |                                                                                         |                               |
| Interharmonics current                                                                                                    |                                                                                                    |                                                                                         |                               |
| E interharmonics current (rel.)                                                                                                    |                                                                                                    |                                                                                         |                               |
| Refresh                                                                                                    |                                                                                                    |                                                                                         |                               |
|                                                                                                    |                                                                                                    | Dec 4, 2018 1:5                                                                         | 5:43 PM CET (GMT+01:00)       |

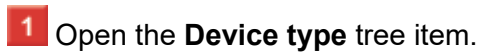

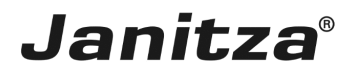

| GridVis 7.3                                                                                             |                      |                         | – 🗆 X                                  |
|----------------------------------------------------------------------------------------------------|----------------------|-------------------------|----------------------------------------|
| File Edit View Tools Window Help                                                                        |                      |                         | Q Search in Projects (Ctrl+I)          |
| 🖴 🖳 🧐 🖄 🔆 🏹 🚀 🕹 🖻 🖉 🕿                                                                                   |                      |                         |                                        |
| Projects ×                                                                                              | Overview Window      | × 📰 Welcome Window ×    |                                        |
| G - ₩ Technische Doku <i>Ready</i><br>→ ₩ Devices<br>→ □ UMS 95RM-E<br>→ □ UMS 95RM-E<br>→ □ UMS 95RM-E | Search<br>Devices: 0 | /2<br>Add new device    |                                        |
| E UMG 96RM-PN                                                                                           | Last                 | Name                    | Description *                          |
| B→ UMG 96-PA (MLD)                                                                                      | state                |                         |                                        |
| [#45552     [#65552     [#6512-TD     [#6512-TD     [#6512-TD     [#6512-TD     [#6614     [#8 UP       |                      | UMG 512 - TD<br>Gerat-9 | UMG 512 - TD Testgerät 4               |
|                                                                                                    |                      |                         |                                        |
|                                                                                                    |                      |                         |                                        |
| ValueExplorer Window ×                                                                                  | 5                    |                         |                                        |
| Online Historical values                                                                                |                      |                         |                                        |
| UMG 512 - TD                                                                                            |                      |                         |                                        |
| 🗉 🧰 Voltage                                                                                             | ~                    |                         |                                        |
| 1 Current                                                                                               |                      |                         |                                        |
| III CM diagnostic                                                                                       |                      |                         |                                        |
| Frequency                                                                                               |                      |                         |                                        |
| III 🚞 Power                                                                                             |                      |                         |                                        |
| 🗄 🧰 Energy                                                                                              |                      |                         |                                        |
| 🗉 🧰 Total harmonic distortion                                                                           |                      |                         |                                        |
| 🗷 🚞 Harmonics current                                                                                   |                      |                         |                                        |
| Harmonics current (rel.)                                                                                |                      |                         |                                        |
| Harmonics voltage                                                                                       |                      |                         |                                        |
| Harmonics voltage (rel.)                                                                                |                      |                         |                                        |
| Interharmonics current                                                                                  |                      |                         |                                        |
| 🗄 🧰 Interharmonics current (rel.)                                                                       | ~                    |                         |                                        |
| 🔞 Refresh                                                                                               | 16                   |                         |                                        |
|                                                                                                    |                      |                         | Dec 4, 2018 1:55:57 PM CET (GMT+01:00) |
|                                                                                                    |                      |                         |                                        |

1 Double click the tree entry for the device that you would like to update.

| GridVis 7.3                                                                                                    |                                                                                                    | - 🗆 X                                                                                                    |
|----------------------------------------------------------------------------------------------------|----------------------------------------------------------------------------------------------------|----------------------------------------------------------------------------------------------------|
| File Edit View Tools Window Help                                                                                                    |                                                                                                    | Q Search in Projects (Ctrl+I)                                                                                    |
| 🖴 🖳 🙆 🖄 🛪 🖌 🖋 🐍 🗆 🗦 🕿                                                                                                    |                                                                                                    |                                                                                                    |
| Projects ×                                                                                                    | Overview Window x 📰 Welcome Window x                                                                                                    |                                                                                                    |
| ■         ■         Techniske Dolu, Resoly         ▲           ●         ●         ●         ●         ●         ●         ●         ●         ●         ●         ●         ●         ●         ●         ●         ●         ●         ●         ●         ●         ●         ●         ●         ●         ●         ●         ●         ●         ●         ●         ●         ●         ●         ●         ●         ●         ●         ●         ●         ●         ●         ●         ●         ●         ●         ●         ●         ●         ●         ●         ●         ●         ●         ●         ●         ●         ●         ●         ●         ●         ●         ●         ●         ●         ●         ●         ●         ●         ●         ●         ●         ●         ●         ●         ●         ●         ●         ●         ●         ●         ●         ●         ●         ●         ●         ●         ●         ●         ●         ●         ●         ●         ●         ●         ●         ●         ●         ●         ●         ●         ●                                                                                                    | Synchronize       Configuration       Delete device       communication setting:       Connection test       Reset values       Refer         UMG 512       UMG 512: TD       Lest Value:       11/6/182: 50:00 PM       Herdware revision: 0010         Umeplan:       11/6/182: 50:00 PM       Tmeplan:       No Tmeplan:       Herdware revision: 0010                                                                                                    | Serial number: 4205-0053<br>Firmware vesion: 5/08 2015/08-23 14/30:00<br>Convection String: TCP<br>197,468-73.19 |
| ⊕ ∰ D1     U     Sex Templates     ⊕ ∰ Cooley     ⊕ ∰ Exports & Reports     ✓                                                                                                    | Energy Values × Min,Max Values × Overview Type: Annual Overview Energy Values: Please select a value. V                                                                                                    | tion (*)<br>*1<br>*1<br>*1                                                                                       |
| ValueExplorer Window ×   Online Historical values                                                                                                    | Power Values: Please select a value.   Program Sterio Program Sterio Program Ster | y] ම<br>rding_test] ම<br>amed program] ම                                                                         |
| UMG 512 - TD 🔣                                                                                                    | Program 6[Emp                                                                                                    | v] 🧕                                                                                                    |
| € Coltage                                                                                                    | 2010 V 12 V 4 V                                                                                                    | v] 🐨                                                                                                    |
| 🗄 🧰 Current                                                                                                    | Comparison 2017 12 4 4                                                                                                    |                                                                                                    |
| E 🚞 RCM diagnostic                                                                                                    | < > App informat                                                                                                    | ion 🛞                                                                                                    |
| B C Frequency                                                                                                    | No arre installe                                                                                                    | 4                                                                                                    |
| B Dower                                                                                                    | No appointation                                                                                                    |                                                                                                    |
| B 🚞 Energy                                                                                                    | Translation (Constraint)                                                                                                    |                                                                                                    |
| Total harmonic distortion                                                                                                    | Transient into                                                                                                    | rination 🛞                                                                                                    |
| B 🗀 Harmonics current                                                                                                    | Transients toda                                                                                                    | y: 0                                                                                                    |
| Harmonics current (rel.)                                                                                                    | Transients since<br>Transients in la                                                                                                    | yesterday: 0                                                                                                    |
| B Harmonics voltage                                                                                                    | Talensina                                                                                                    | Cacher obya: o                                                                                                   |
| Harmonics voltage (rel.)                                                                                                    |                                                                                                    |                                                                                                    |
| Interharmonics current                                                                                                    | Event informa                                                                                                    | illoni 🛞                                                                                                    |
| Therefore a second second seco | Events today: (                                                                                                    |                                                                                                    |
| © Refresh                                                                                                    | Events since ye events in last s                                                                                                    | sterday: 0<br>even days: 0                                                                                       |
|                                                                                                    | Dec 4, 2018 1:56:10                                                                                                    | PM CET (GMT+01:00)                                                                                               |

1 Click the **communication settings** button.

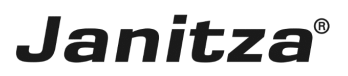

| UMG 512 [TCP/IP]                                                                                                    | Configure connection (UMG 512 - TD) | ×    |  |  |  |
|----------------------------------------------------------------------------------------------------|-------------------------------------|------|--|--|--|
| Common Type TOP/IP Connection settings Host 192.168.3.198 Expert settings                                                                                                    | UMG 512 [TCP/IP]                    |      |  |  |  |
| Type TOP/IP<br>Connection settings<br>Host 192.168.3.198<br>Expert settings                                                                                                    | Common                              | . ?  |  |  |  |
| Connection settings Host 192.168.3.198 Expert settings                                                                                                    | Type TCP/IP ~                       | 0    |  |  |  |
| Host 192.168.3.198                                                                                                    | Connection settings                 | _    |  |  |  |
| Expert settings         I         I | Host 192.168.3.198                  |      |  |  |  |
| 1 Connection test                                                                                                    | Expert settings                     |      |  |  |  |
| 1 Connection test                                                                                                    | •                                   | ,    |  |  |  |
| Connection test                                                                                                    |                                     |      |  |  |  |
|                                                                                                    | 1 Connection test                   | 1    |  |  |  |
|                                                                                                    |                                     |      |  |  |  |
|                                                                                                    |                                     |      |  |  |  |
|                                                                                                    |                                     |      |  |  |  |
| OK Cancel Help                                                                                                    |                                     |      |  |  |  |
| OK Cased Hole                                                                                                    |                                     |      |  |  |  |
|                                                                                                    |                                     | 11-h |  |  |  |
| OK Cancel Help                                                                                                    | OK Cancel                           | нер  |  |  |  |

### 1 Click the **Connection test** button.

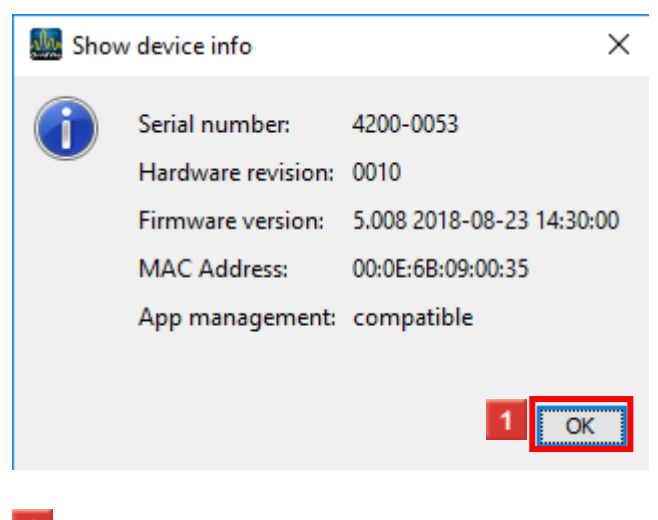

Click the **OK** button.

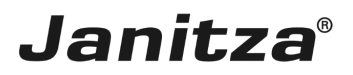

| Configure connection (UMG 512 - TD) | ×   |
|-------------------------------------|-----|
| UMG 512 [TCP/IP]                    |     |
| Common                              | ?   |
| Type TCP/IP 🗸                       |     |
| Connection settings                 |     |
| Host 192. 168. 3. 198               |     |
| Expert settings                     |     |
| •                                   |     |
|                                     |     |
|                                     |     |
| E Connection test                   |     |
|                                     |     |
|                                     |     |
|                                     |     |
|                                     |     |
|                                     |     |
| 1 OK Cancel He                      | elp |

Click the **OK** button.

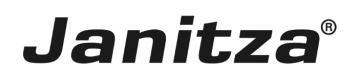

#### 2 Updating firmware

| GridVis 7.3                                                                                                    |                                                                                                    | - U ×                                                                                                    |
|----------------------------------------------------------------------------------------------------|----------------------------------------------------------------------------------------------------|----------------------------------------------------------------------------------------------------|
| File Edit View Tools Window Help                                                                                                    |                                                                                                    | <ul> <li>Search in Projects (Ctrl+I)</li> </ul>                                                                                                    |
| 📔 🚹 😰 🔛 🖈 🗩 🚀 💑 🗏 🖷 🖉 🕿                                                                                                    |                                                                                                    |                                                                                                    |
|                                                                                                    | Ouenday Weday                                                                                                    |                                                                                                    |
| Technische Doku Ready                                                                                                    |                                                                                                    |                                                                                                    |
| Image: Constraint of the second second sec | Umage       Image       Image <th< th=""><th>4200-0053<br/>5.08 2016-06-23 14:30:00<br/>TCP<br/>TP Address<br/>19,24:663,39</th></th<> | 4200-0053<br>5.08 2016-06-23 14:30:00<br>TCP<br>TP Address<br>19,24:663,39                                                                                                    |
|                                                                                                    | Energy Values × Min/Max Values × Overview Type: Annual Overview Energy Values: Please select a value.                                                                                                    | <ul> <li>No.</li> <li>No.</li></ul> |
| ValueExplorer Window ×                                                                                                    | Program 3[Empty] Program 3[Empty]                                                                                                    | 3                                                                                                    |
| Online Historical values                                                                                                    | Program 4[recording_test]                                                                                                    | 3                                                                                                    |
| UMG 512 - TD 🕺                                                                                                    | Year Month Day Program 6[Empty]                                                                                                    | 3                                                                                                    |
| ⊞ Coltage                                                                                                    | 2018 + 12 + 4 + Program 7[Empty]                                                                                                    | 3                                                                                                    |
| I Current                                                                                                    |                                                                                                    |                                                                                                    |
| III 🛅 RCM diagnostic                                                                                                    | App information                                                                                                    | 8                                                                                                    |
| Frequency                                                                                                    | No apps installed                                                                                                    |                                                                                                    |
| III 🚞 Power                                                                                                    |                                                                                                    |                                                                                                    |
| Energy                                                                                                    | Transient information                                                                                                    |                                                                                                    |
| Total harmonic distortion                                                                                                    |                                                                                                    |                                                                                                    |
| Harmonics current                                                                                                    | Transents today: 0<br>Transients since vesterday: 0                                                                                                    |                                                                                                    |
| Harmonics current (rel.)                                                                                                    | Transients in last seven days: 0                                                                                                    |                                                                                                    |
| Harmonics voltage                                                                                                    |                                                                                                    |                                                                                                    |
| Harmonics voltage (rel.)                                                                                                    | Event information                                                                                                    | 8                                                                                                    |
| Interharmonics current                                                                                                    | Events today: 0                                                                                                    |                                                                                                    |
| Interharmonics current (rel.)                                                                                                    | Events since yesterday: 0                                                                                                    |                                                                                                    |
| 🕓 Refresh                                                                                                    | Events in last seven days: 0                                                                                                    | v                                                                                                    |
|                                                                                                    | Dec 4, 2018 1:56:54 PM CET (GMT+01:00                                                                                                    | 0)                                                                                                    |

Click the **Upgrade devices** button.

| 🌆 Device upgrade                                                                                     | ×                                                                 |
|----------------------------------------------------------------------------------------------------|-------------------------------------------------------------------|
| Steps                                                                                                | Select upgrade file                                               |
| <ol> <li>Select upgrade file</li> <li>Select devices for upgrade</li> <li>Execute upgrade</li> </ol> | <form><form><form><form><form></form></form></form></form></form> |
|                                                                                                    | < Back Next > Finish Cancel Help                                  |
|                                                                                                    |                                                                   |

Click the **Choose file** button.

| 🌆 Open       |                              |                   |   |       | ×              |
|--------------|------------------------------|-------------------|---|-------|----------------|
| Look in:     | + Downloads                  | l.                | ~ | 🗈 📸 🎫 |                |
| Zuletzt verw | Janitza<br>umg512-r          | 5008_build484.zip |   |       |                |
| Desktop      |                              |                   |   |       |                |
| Dokumente    |                              |                   |   |       |                |
| Dieser PC    |                              |                   |   |       |                |
| Netzwerk     | File name:<br>Files of type: | Upgrade file      |   | ~     | Open<br>Cancel |

Janitza®

1 Choose the downloaded firmware file.

A new version of the firmware is available at "www.Janitza.de" under "Downloads".

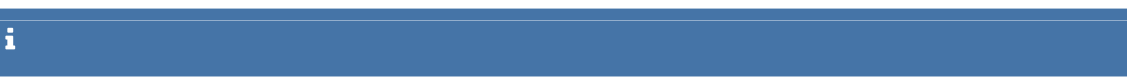

#### 🌆 Open × 🗈 💣 🎹 • Downloads $\sim$ Look in: Janitza 1 umg512-r5008\_build484.zip Zuletzt verw... Desktop Dokumente Dieser PC File name: umg512-r5008\_build484.zip Open Netzwerk Files of type: Cancel Upgrade file $\sim$

Janitza®

Click the **Open** button.

### 3 Device upgrade

| 🌆 Device upgrade                                                                                                    |                            |                                                                                                    |                                                                                                    |                                                                                 |             | ×   |
|----------------------------------------------------------------------------------------------------|----------------------------|----------------------------------------------------------------------------------------------------|----------------------------------------------------------------------------------------------------|---------------------------------------------------------------------------------|-------------|-----|
| Steps                                                                                                    | Select u                   | ıpgrade file                                                                                                    |                                                                                                    |                                                                                 |             |     |
| Steps       Select upgrade file         2. Select devices for upgrade       Upgrade file         3. Execute upgrade       Type         Firmware version       **** UMG 512 ****         Device Type: UMO       Firmware Version         Firmware Date: 22       Build Date: Thu An         Build Type: Releas       Build Revision: 20 |                            | Ipgrade file [/]<br>If file [/]<br>UM<br>are version 5.0<br>IMG 512 ***<br>Type: UMG512<br>are Version: 5.0<br>are Date: 2018-<br>Date: Thu Aug 2:<br>Type: Release<br>Jumber: 484<br>Revision: 20250a | ile  r\Downloads\umg512-r5008_build484.zip UMG 512 5.008 (2018-08-23 14:30:00)  **  1G512 n: 5.008 2018-08-23 14:30:00 Aug 23 13:10:34 UTC 2018 ase 34 0250a4c3ac9 |                                                                                 |             |     |
| 1 Click the <b>Next</b> but                                                                                                    | ton.                       | < Bad 1                                                                                                    | Next > Finis                                                                                                    | sh Cance                                                                        | l Help      |     |
| 🌆 Device upgrade                                                                                                    |                            |                                                                                                    |                                                                                                    |                                                                                 |             | ×   |
| Steps         1. Select upgrade file         2. Select devices for upgrade         3. Execute upgrade                                                                                                    | Select devices for upgrade | ation (Current display<br>for new apps<br>me<br>S 512 - TD<br>ät-9                                                                                                    | configuration will be overw<br>Sc<br>5.0<br>5.0<br>5.0                                                                                                    | vritten)<br>oftware version<br>008 2018-08-23 14:30:0<br>008 2018-08-23 14:30:0 | 0           | Str |
|                                                                                                    |                            |                                                                                                    | < Back Next >                                                                                                    | Finish                                                                          | Cancel Help |     |
|                                                                                                    |                            |                                                                                                    |                                                                                                    |                                                                                 |             |     |

Janitza®

Select all devices for which the firmware upgrade is to be performed.

## Janitza®

| 🌆 Device upgrade                                                                                         |                                                                                                    |                                                                                                    | ×                      |  |  |  |  |
|----------------------------------------------------------------------------------------------------|----------------------------------------------------------------------------------------------------|----------------------------------------------------------------------------------------------------|------------------------|--|--|--|--|
| Steps                                                                                                    | Select devices for upgrade                                                                                                    |                                                                                                    |                        |  |  |  |  |
| <ol> <li>Select upgrade file</li> <li>Select devices for<br/>upgrade</li> <li>Execute upgrade</li> </ol> | Type : UMG 512 Upgrade firmware Upgrade systemfiles Upgrade homepage Upgrade display configurat make device compatible for Project Name Technische Doku UMG Technische Doku Gerät | Type : UMG 512  Upgrade firmware Upgrade systemfiles Upgrade homepage Upgrade display configuration (Current display configuration will be overwritten) make device compatible for new apps  Project Name Software version  Technische Doku UMG 512 - TD 5.008 2018-08-23 14:30:00  Technische Doku Gerät-9 5.008 2018-08-23 14:30:00 |                        |  |  |  |  |
|                                                                                                    |                                                                                                    | < Be 1 Nex                                                                                                    | t > Finish Cancel Help |  |  |  |  |

### Click the **Next** button.

| Ma D                  | levice upgrade                                                       |                    |                                                                  |           |                           |        | ×    |
|-----------------------|----------------------------------------------------------------------|--------------------|------------------------------------------------------------------|-----------|---------------------------|--------|------|
| Step                  | 95                                                                   | Execute upgrade    |                                                                  |           |                           |        |      |
| 1.<br>2.<br><b>3.</b> | Select upgrade file<br>Select devices for upgrade<br>Execute upgrade | Start update       | <ul> <li>Sequential Upgrade</li> <li>Parallel Upgrade</li> </ul> |           |                           |        |      |
|                       |                                                                      | Project            | Name Software version                                            |           |                           |        |      |
|                       |                                                                      | Technische Doku    | UMG 512 - TD                                                     |           | 5.008 2018-08-23 14:30:00 |        |      |
|                       |                                                                      |                    |                                                                  |           |                           |        |      |
|                       |                                                                      | Execute upgrade by | pressing start button                                            |           |                           |        |      |
|                       |                                                                      |                    |                                                                  | < Back No | ext > Finish              | Cancel | Help |

### Click the Start update button.

**i** The update may take a few minutes and the progress is displayed at the bottom of the GridVis

| 🌆 Device upgrade                                                                                     |                    |                                                                  |        |                           | ×           |
|----------------------------------------------------------------------------------------------------|--------------------|------------------------------------------------------------------|--------|---------------------------|-------------|
| Steps                                                                                                | Execute upgrade    |                                                                  |        |                           |             |
| <ol> <li>Select upgrade file</li> <li>Select devices for upgrade</li> <li>Execute upgrade</li> </ol> | Start update       | <ul> <li>Sequential Upgrade</li> <li>Parallel Upgrade</li> </ul> |        |                           |             |
|                                                                                                    | Project            | Name                                                             |        | Software version          |             |
|                                                                                                    | Technische Doku    | oku UMG 512 - TD                                                 |        | 5.008 2018-08-23 14:30:00 |             |
|                                                                                                    | Execute upgrade by | pressing start button                                            |        |                           |             |
|                                                                                                    |                    |                                                                  | < Back | Next 1 Finish             | Cancel Help |

Janitza®

\_

Click the **Finish** button.